## **GUÍA PASO A PASO PARA REGISTRAR DATOS DE CONTACTO DE ASESORES DE ALTO PATRIMONIO**

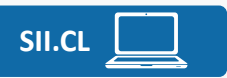

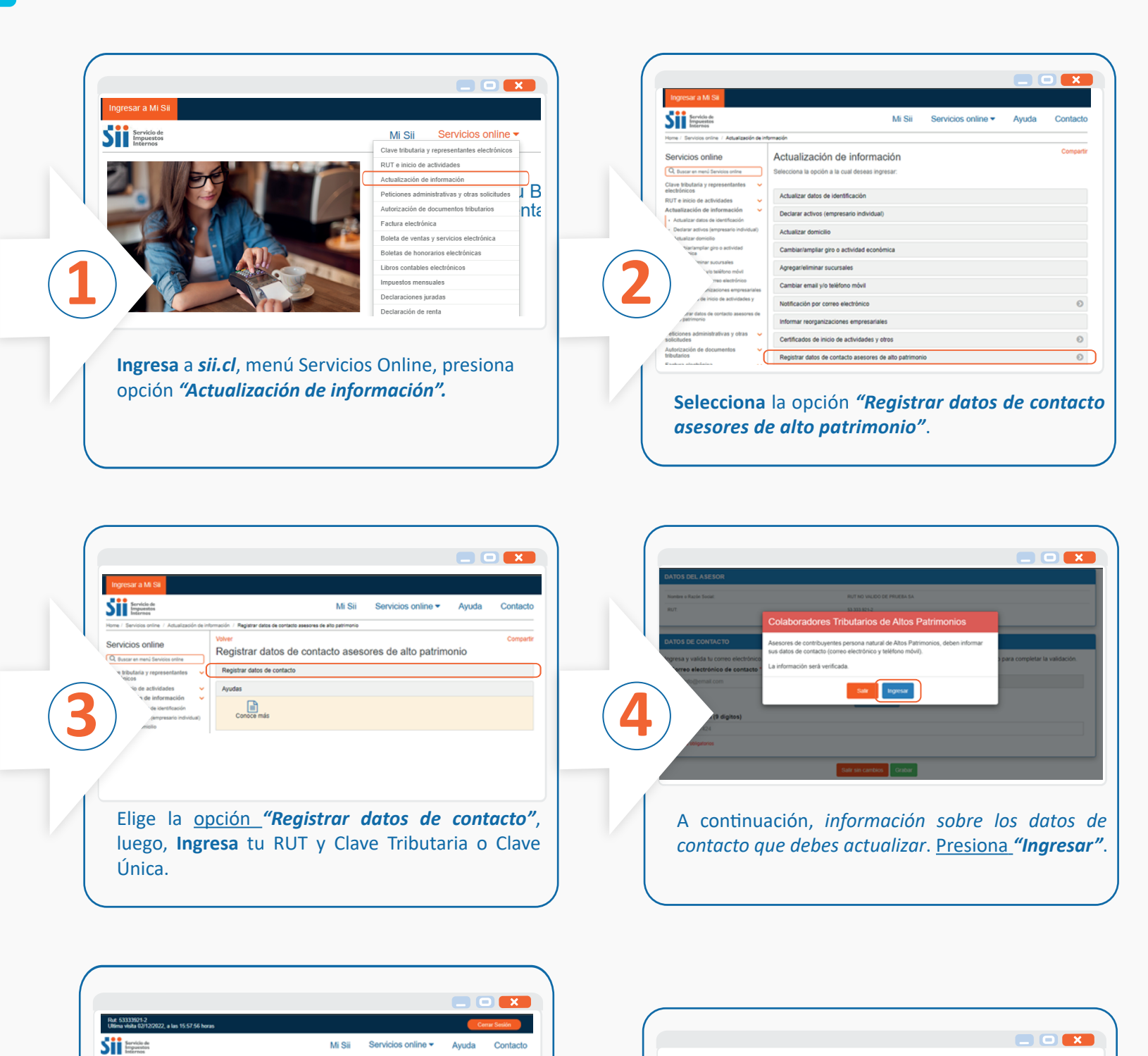

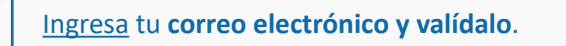

Luego, ingresa tu número de teléfono móvil y presiona "Grabar".

Salir sin cambio Grabar

negistrado. A continuació. Ingresar Código de Valid Máximo 10

Se te enviará un código de validación al email que ingresaste, úsalo para continuar con el proceso de validación.

os Grabar

T NO VALIDO DE PRUEBA SA

|                                                                               | REVESTIMENTOS SACEEM LIDA                                                                                                    |                                                                                                    |                                                                                                    |
|-------------------------------------------------------------------------------|----------------------------------------------------------------------------------------------------|----------------------------------------------------------------------------------------------------|----------------------------------------------------------------------------------------------------|
| RUT.                                                                          | 73361.7464<br>ORTANTE                                                                                                    |                                                                                                    |                                                                                                    |
| DATOS DE CONTACTO<br>Sr. Con<br>Ingresa y valida tu correo electrónico / Está | tribuyente,<br>seguro de que los cambios a grabar están correctos?                                                                                                    | ara completar la validación.                                                                                                    |                                                                                                    |
| Correo electrónico de contacto "<br>no enrolados si@gmail.com                 | NO SI                                                                                                    |                                                                                                    |                                                                                                    |
| Teléfono móvil (9 diaitos)                                                    | Vastar Correo                                                                                                    |                                                                                                    |                                                                                                    |
| Campos obligatorios                                                           |                                                                                                    |                                                                                                    | <b>(</b>                                                                                                    |
|                                                                               | Salir sin cambios Grabar                                                                                                    |                                                                                                    |                                                                                                    |
|                                                                               |                                                                                                    |                                                                                                    |                                                                                                    |
| lecciona "SI",                                                                | si estas seguro de los o                                                                                                    | datos                                                                                                    |                                                                                                    |
|                                                                               | <u> </u>                                                                                                    |                                                                                                    |                                                                                                    |
|                                                                               | AC<br>ACASO OF CONTACTO<br>Propersy statisk transme strategy<br>Corres electronic de contacto<br>The server description de contacto<br>The server description de contacto<br>The server de | Internet in the second of the second of the | Ar NUSCE CONSCIO<br>WENCHARDE<br>WENCHARDE<br>WENC |

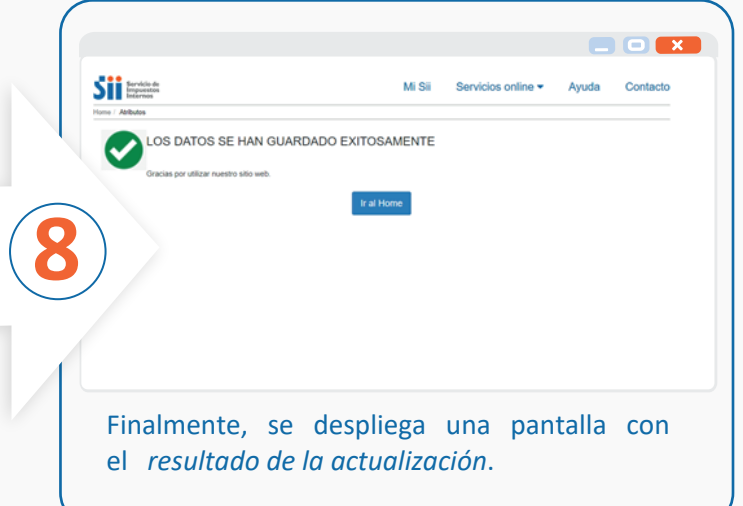